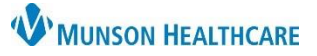

Cerner PowerChart, FirstNet and Ambulatory EDUCATION

#### **Directives Introduction**

For Advance Directives specifics, including how to obtain blank directive documents, activation requirements, validity, reaffirming, and revocation please visit the **Advance Directives Policy**.

Directives and/or Advance Care Planning documents can include, but are not limited to:

- an Advance Directive (otherwise known as a Durable Power of Attorney for Healthcare or a Patient Advocate Designation)
- a Living Will
- a Michigan Physician Order for Scope of Treatment (MI-POST)
- a Michigan Do-Not-Resuscitate (DNR) order
- a Letter of Guardianship
- a Non-Opioid Directive

## Directives EMR Storage Process

- 1. Blank Directive Obtained
  - A blank directives document is obtained. (See Advance Directives Policy for obtaining blank directives. Most are available in Forms or via the McKesson System).
- 2. Directive Completed
  - A completed directive document is provided via, fax, mail, or is presented in person.
- 3. Directive Copied
  - The MHC team member makes a copy and returns the original to the patient.
- 4. Directive Scanned in to the EMR by HIM or Appropriate Personnel (3 Potential Options)
  - The copied directive is sent (faxed, interoffice mail, or delivered) to Health Information Management (HIM).
    - The HIM directive scanning process will take place during normal business hours, Monday-Friday.
    - The copied directive is placed in the patient's bedside chart and will be scanned upon patient discharge, or
    - Appropriate personnel scan the directive into the patient chart in real time.
- 5. Documentation of Directive by Clinical Staff and Provider
  - Hospital Clinical Staff makes note of the directive in a Focus Note using the 'Advance Care Planning' option.
  - Provider makes note of the directive in a Provider/Progress Note.

#### 6. Directive Chart Alert Activated

- Letters of Guardianship or Non Opioid Directives scanned into the patient's EMR will fire a Chart Alert, prompting clinicians to review the document.
- 7. Inactive or Revoked Directive Sent to HIM or Appropriate Personnel
  - Follow instruction #4 to have the Inactive or Revoked Directive scanned into the EMR.
    - The HIM revoke process will take place during normal business hours, Monday-Friday.
- 8. Documentation of Inactive or Revoked Directive by Clinical Staff and Provider
  - Hospital Clinical Staff makes note of the Inactive or Revoked Directive in a Focus Note using the 'Advance Care Planning' option.
  - Provider makes note of the Inactive or Revoked Directive in a Provider/Progress Note.

Note: The Directive will not be available to others electronically and the chart alert will not fire until it is scanned in to the EMR.

Note: The Inactive or Revoked Directive will

not be available to others electronically and

the chart alert will continue to fire until it is

scanned in to the EMR.

1 of 5

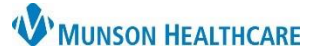

Cerner PowerChart, FirstNet and Ambulatory EDUCATION

| Viewin | g Directives:                                                                                                  | Active, Inac                                                                                                    | tive, or Revoked                                                 |            |                    |                    |                                                                                                    |                            |    |
|--------|----------------------------------------------------------------------------------------------------|----------------------------------------------------------------------------------------------------|------------------------------------------------------------------|------------|--------------------|--------------------|----------------------------------------------------------------------------------------------------|----------------------------|----|
| 1.     | Active, Inactive, or Revoked Directives can be viewed from the Directives Folder in Clinical Notes.            |                                                                                                    |                                                                  |            |                    |                    |                                                                                                    |                            |    |
| 2.     | An Active Di<br>from the act<br>Inactive or R                                                                  | rective that<br>ive Directive<br>revoked fold                                                                                                    | becomes Inactive<br>es folder, and place<br>ler with Inactive or | < ><br>管 4 | ▼ 🔒 Clinical       | Notes<br>K   🗟   🖴 | - <b>1</b>                                                                                                    |                            |    |
| 3.     | applicable.<br>Directives ca<br>Planning MF<br>Code Status<br>Healthcare I<br>Tode Status - Advance Car ×<br>* | oplicable.<br>irectives can also be viewed from Code Status-Advance Care<br>anning MPage/Workflow. For additional details regarding on<br>ode Status- Advance Care Planning visit Clinical EHR Education ><br>ealthcare Decision Maker education.<br>atus-Advance Car. *<br>*<br>Code Status |                                                                  |            |                    |                    | <ul> <li>Radiology</li> <li>Pathology Reports</li> <li>Assessment Notes</li> <li>Emergency/Urgent Care Documentation</li> <li>Patient Generated Documentation</li> <li>Directives</li> <li>AMD/DPOAH</li> <li>Revoked AMD/DPOAH</li> </ul> |                            |    |
|        | Documents (1)<br>Emergency Contacts                                                                            |                                                                                                    | 10:26                                                            |            |                    | <b></b>            | Revoked Non Opioid D                                                                                                    | irective                   |    |
| L      | Healthcare Decision Maker                                                                                      | Code status<br>Code Status Consent Di<br>Documents (1)                                                                                                    | Full Code (no limitation on resuscitative mea<br>Patient         | isures)    |                    |                    | β                                                                                                    | ll Visits: Last 85 years 🗸 | ," |
|        |                                                                                                    |                                                                                                    |                                                                  |            |                    | Change Filter      | Last 50 Notes My Notes Only                                                                                                    | Group by Encounter         | J  |
|        |                                                                                                    | Time of Service                                                                                                    | ✓ Subject                                                        | Note Type  | Author             | Last Updated       | Last Updated By                                                                                                    |                            |    |
|        |                                                                                                    | <ul> <li>In Progress (0)</li> </ul>                                                                                                    |                                                                  |            |                    |                    |                                                                                                    |                            |    |
|        |                                                                                                    | MAY 26, 2022                                                                                                    | AMD/DPOAH                                                        | AMD/DPOAH  | Rezzo RN, Monica S | MAY 26, 2022       | Rezzo RN, Monica                                                                                                    | 5                          |    |
|        |                                                                                                    | Emergency Contac                                                                                                    | ts                                                               |            |                    |                    | All Visits Last 6 months Last 1 y                                                                                                    | ears Last 5 years          | r  |

4. **ED ONLY:** Directives trigger a Critical Note Icon on LaunchPoint and are available for review in the Critical Notes section within the Patient Summary.

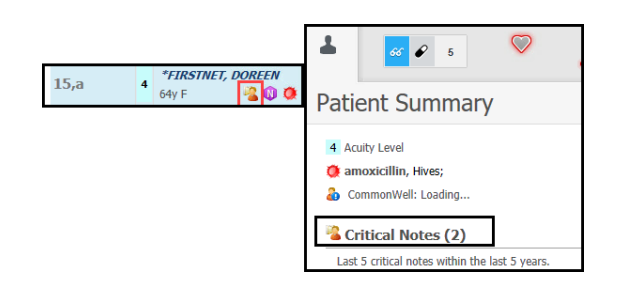

#### **Directives Chart Alert**

A Chart Alert will pop up when opening a patient's chart on all encounters if any of the following directives are filed into Clinical Notes:

- Letters of Guardianship
- Non Opioid Directive

NOTE: The chart alert will fire one time per day per person opening the chart. The chart alert will be discontinued when an Inactive/Revoked Guardianship or Non Opioid Directive is scanned into the chart.

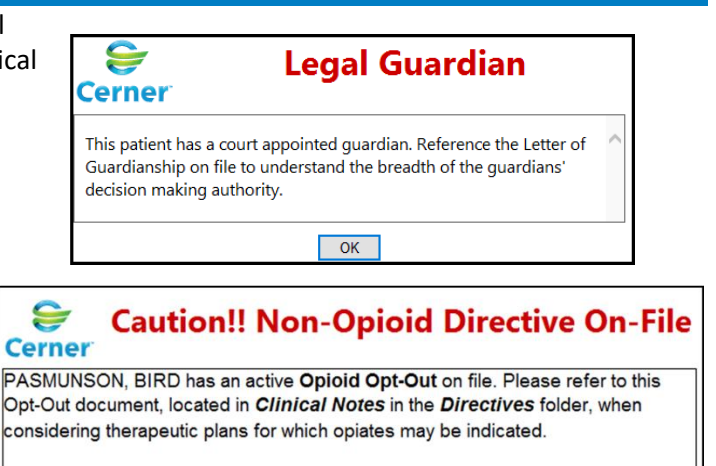

OK

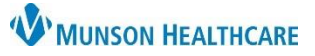

Cerner PowerChart, FirstNet and Ambulatory EDUCATION

#### Scanning Active Directives into the EMR (HIM and Appropriate Personnel Only)

- 1. Receive Active Directives document for PowerChart scanning.
- 2. Identify and review the document for scanning requirements using the Scanning Checklist below.
  - a. Confirm the document has not been previously scanned. Do NOT scan, if the document is already in the system.
  - b. Check the signed dates of the document and check each page to ensure no updates have been written in.
- 3. Within Clinical Notes, click the Scan icon.
- The Add Document window will open.
   Verify the Patient Level Document box is checked.
- Select the Type of document (see table below).
- 6. Add the Subject field (see table below).
- Set the date/time to the time of the document was signed, NOT the scan date.

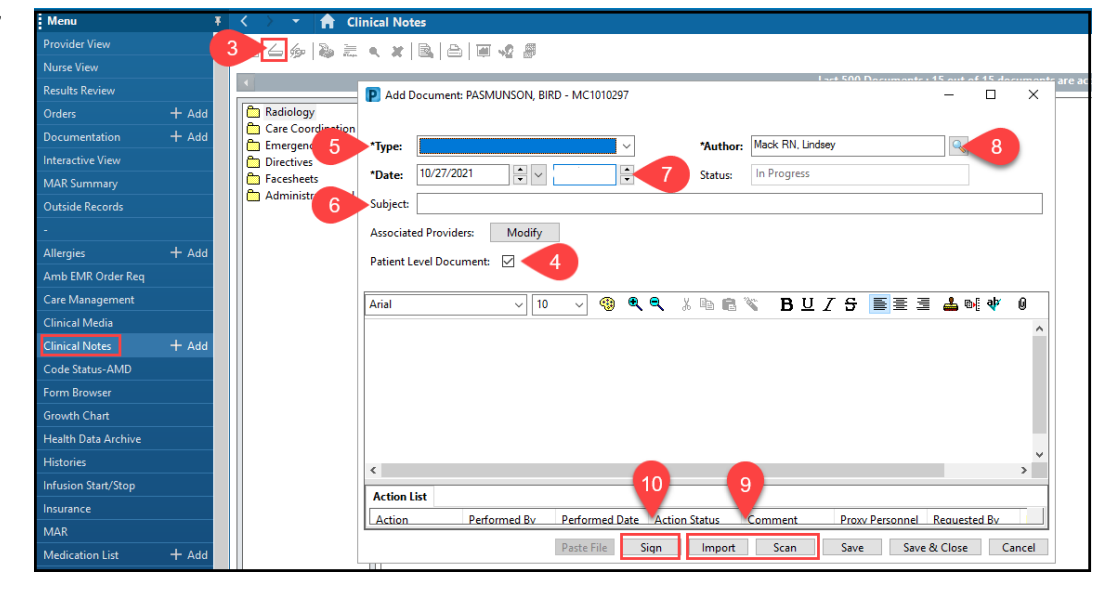

- a. If the document does not indicate a time enter 1200.
- 8. Ensure your name is in the Author box.
- 9. Click, Import or Scan.
- 10. Click, Sign.

| Active Advance Directives Document Type and Subject |                        |                              |  |  |  |  |  |
|-----------------------------------------------------|------------------------|------------------------------|--|--|--|--|--|
| Document                                            | Document Type          | Subject Field                |  |  |  |  |  |
| AMD/DPOAH                                           | AMD/DPOAH              | AMD/DPOAH                    |  |  |  |  |  |
| Living Will                                         | AMD/DPOAH              | Living Will                  |  |  |  |  |  |
| Patient Advocate Designation                        | AMD/DPOAH              | Patient Advocate Designation |  |  |  |  |  |
| Letters of Guardianship                             | Letter of Guardianship | Letters of Guardianship      |  |  |  |  |  |
| Physician Letters of Incapacitation                 | Capacity Assessment    | Letters of Capacity          |  |  |  |  |  |
| Custody and Adoption Papers                         | Letter of Guardianship | Custody and Adoption Papers  |  |  |  |  |  |
| Mi-POST                                             | POST/DNR               | POST                         |  |  |  |  |  |
| Michigan Do-Not-Resuscitate Order                   | POST/DNR               | Mi-DNR                       |  |  |  |  |  |
| Non Opioid Directive                                | Non Opioid Directive   | Non Opioid Directive         |  |  |  |  |  |

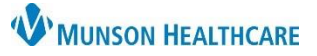

Cerner PowerChart, FirstNet and Ambulatory EDUCATION

Sign

Paste File

Import Scan

Scanning Inactive or Revoked Directives into the EMR (HIM and Appropriate Personnel Only)

- 1. Receive an Inactive or Revoked Directives document for PowerChart scanning.
- 2. Identify and review the document for completion and confirm the document has not previously been scanned.
  - a. Do NOT scan, if the document is already in the system.
    - b. Check the signed dates of the document and check page to ensure no updates have been written in.
- 3. Within Clinical 🗶 🗟 🖾 🦋 🛍 🛆 🏀 🔊 Notes, locate the corresponding Revoked Non Opioid Directive Hicks, Wendy J Q 🛅 Radiology 10/06/2021 ▲ ~ EDT Auth (Verified) \*Date: Status: document, click 🛅 Care Coordination 🛅 Emergency/Urgent Care Documentatio Subject: Modify. The Directives AMD/DPOAH Associated Providers: Modify Modify Letter of Guardianship/Capacity POST/DNR Patient Level Document: 🖂 👘 Letter of Guardianship Document Capacity Assessment Capacity Assessment

   Image: Capacity Assessment

   Image: Capacity Assessment

   Image: Capacity Assessment

   Image: Capacity Assessment

   Image: Capacity Assessment
   window will 9/10/2021 15:01 EDT Hicks, Wendy Facesheets NONOPIOID DIRECTIV Modify Existing Docum open. 🛅 Administrative & Legal Documents Michigan Department of Health and H Required by MCL 333.9145 effective You have attempted to add a page to an existing 4. Change the Type MUST BE INCLUDED IN THE PATIENT'S MEDICAL RECORD Append Cancel Insert of document to Other names used by patient Preferred I Inactive/Revoked (see table below). 1 of 1 ሪ 🍐 步 步 😼 🕼 🗖 - 🚰 🖻 Page 🗨 🗨 🖪 5. Set the date/time to the time the ~ 10 B U / S 🔳 🖩 🚢 🕬 🏘 Courier Nev ୍ 🔫 🔍 🔍 አ 🖻 🛍 🖔 Ø inactive/revoked document was signed. \*Insert Addendum Here: a. If the document does not indicate a time enter 1200.
- 6. Click Import or Scan to add a page to the existing document.
- 7. Click, Insert. Add the Inactive/Revoked document to the first page.
- 8. Click, Sign.

| Inactive or Revoked Advance Directives Document Type |                                 |  |  |  |  |
|------------------------------------------------------|---------------------------------|--|--|--|--|
| Document                                             | Document Type                   |  |  |  |  |
| Termination/Modification of Guardianship Letters     | Inactive Letter of Guardianship |  |  |  |  |
| Revoked Non Opioid Directive                         | Revoked Non Opioid Directive    |  |  |  |  |
| Revoked AMD/DPOAH                                    | Revoked AMD/DPOAH               |  |  |  |  |
| Revoked Living Will                                  | Revoked AMD/DPOAH               |  |  |  |  |
| Revoked Patient Advocate Designation                 | Revoked AMD/DPOAH               |  |  |  |  |

Save & Close Cancel

Save

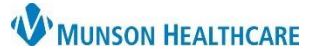

Cerner PowerChart, FirstNet and Ambulatory EDUCATION

#### Scanning Checklist Requirements

| Scanning Checklist Requirements                        |                                        |  |  |  |  |
|--------------------------------------------------------|----------------------------------------|--|--|--|--|
| If no to any items for the corresponding directive, do |                                        |  |  |  |  |
| NOT scan. Return to the patient to address errors.     |                                        |  |  |  |  |
| AMD/DPOAH                                              |                                        |  |  |  |  |
|                                                        | Signed by the patient                  |  |  |  |  |
|                                                        | Signed by two witnesses                |  |  |  |  |
| LETTERS of GUARDIANSHIP                                |                                        |  |  |  |  |
|                                                        | Signed by judge                        |  |  |  |  |
| CAPACITY ASSESSMENT                                    |                                        |  |  |  |  |
|                                                        | Signed by physician                    |  |  |  |  |
|                                                        | Date of signature less than 1 year old |  |  |  |  |
| MICHIGAN OUT OF HOSPITAL DNR                           |                                        |  |  |  |  |
|                                                        | Signed by patient/guardian/advocate    |  |  |  |  |
|                                                        | Signed by 2 witnesses                  |  |  |  |  |
|                                                        | Signed by physician                    |  |  |  |  |
| MI-PO                                                  | ST                                     |  |  |  |  |
|                                                        | Signed by physician, PA, or NP         |  |  |  |  |
|                                                        | Signed by patient/guardian/advocate    |  |  |  |  |
|                                                        | N N                                    |  |  |  |  |